## How to print (Windows)

- Press the Windows Key and "R" and enter the following: <u>\bsg-prt01.bsg.ox.ac.uk</u> and press "**Return**"
- You will be asked to enter your BSG credentials. In username enter **BSG\your SSO Username** In password, use your **BSG password**
- The printer queues will appear in a new Explorer Window.
- Double click on the "Follow-Me-A4-Duplex-Mono.
- When you print for the 1<sup>st</sup> time, it will ask for your credentials. You must use your BSG credentials in this specific format: **BSG\yourSSOusername**, and the same password.
- You can print a test page or a document of your choice by pressing the Windows key and "P", and select from the list of printers the **BSG Follow me Mono**.